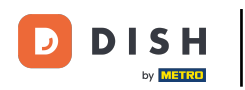

i

Witamy w panelu DISH Reservation . W tym samouczku pokażemy Ci, jak zmienić hasło.

| <b>DISH</b> RESERVATION   |                                                                                                    | <b>≜</b> • | Test Bis     | tro Trainir | ng 💽   🛊      |            | •      |
|---------------------------|----------------------------------------------------------------------------------------------------|------------|--------------|-------------|---------------|------------|--------|
| Reservations              | Have a walk-in customer? Received a reservation request over phone / email? Don't forget to add it to yo reservation book! | our        | WALK-IN      |             | DD RESERVATI  | ION        |        |
| 🛏 Table plan              |                                                                                                    |            |              |             |               |            |        |
| 🎢 Menu                    | Thu, 19 Oct - Thu, 19 Oct     All services                                                                                 |            |              |             |               | ~          |        |
| 📇 Guests                  | There is <b>1</b> active limit configured for the selected time period                                                     |            |              |             | Show m        | nore 🗸     |        |
| 🕲 Feedback                |                                                                                                    |            |              |             |               |            |        |
| 🗠 Reports                 | All      Completed      Upcoming      Cancelled                                                                            |            | 0 🔄          | <b>**</b> 0 | <b>H</b> 0/37 |            |        |
| 🌣 Settings 👻              |                                                                                                    |            |              |             |               |            |        |
|                           | No reservations available                                                                                                  |            |              |             |               |            |        |
|                           | Print                                                                                                    |            |              |             |               | 6          |        |
| Pause online reservations | Designed by DISH Digital Solutions GmbH. All rights reserved.                                                              | FAQ   1    | 「erms of use | Imprint     | Data privacy  | Privacy Se | ttings |

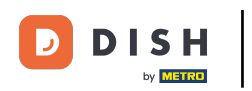

#### • Najpierw przejdź do Ustawień w menu po lewej stronie.

| <b>DISH</b> RESERVATION   |                                                                                                    | ¢°      | Test Bis     | tro Trainir | ng 🖸   着      | × ×         |        |
|---------------------------|----------------------------------------------------------------------------------------------------|---------|--------------|-------------|---------------|-------------|--------|
| Reservations              | Have a walk-in customer? Received a reservation request over phone / email? Don't forget to add it to y reservation book! | our     | WALK-IN      |             | DD RESERVATIO |             |        |
| Ħ Table plan              |                                                                                                    |         |              |             |               |             |        |
| 🎢 Menu                    | Thu, 19 Oct - Thu, 19 Oct       All services                                                                              |         |              |             |               | <u> </u>    |        |
| 📇 Guests                  | There is <b>1</b> active limit configured for the selected time period                                                    |         |              |             | Show mo       | ore 🗸       |        |
| 🕲 Feedback                |                                                                                                    |         |              |             |               |             |        |
| 🗠 Reports                 | All Ocompleted Opcoming Ocancelled                                                                                        |         | 0 🔄          | <b>**</b> 0 | <b>F</b> 0/37 |             |        |
| 🏟 Settings 👻              |                                                                                                    |         |              |             |               |             |        |
|                           | No reservations available                                                                                                 |         |              |             |               |             |        |
|                           | Print                                                                                                    |         |              |             |               | ?           |        |
| Pause online reservations | Designed by DISH Digital Solutions GmbH. All rights reserved.                                                             | FAQ   T | ferms of use | Imprint     | Data privacy  | Privacy Set | ttings |

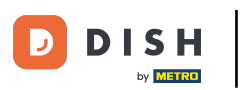

# Następnie wybierz Konto.

| DISH RESERVATION          |                                                                                                    | ¢°  | Test Bis     | tro Trainin   | ng 🕤          | <u> </u>   |        |
|---------------------------|----------------------------------------------------------------------------------------------------|-----|--------------|---------------|---------------|------------|--------|
| Reservations              | Have a walk-in customer? Received a reservation request over phone / email? Don't forget to add it to y reservation book! | our | WALK-II      |               | DD RESERVA    |            |        |
| 🎮 Table plan              |                                                                                                    |     |              |               |               |            |        |
| 🍴 Menu                    | Thu, 19 Oct - Thu, 19 Oct                                                                                                 |     |              |               |               | ~          |        |
| 🛎 Guests                  | There is <b>1</b> active limit configured for the selected time period                                                    |     |              |               | Show          | more 🗸     |        |
| 🕲 Feedback                |                                                                                                    |     |              |               |               |            |        |
| 🗠 Reports                 | All Ocompleted Opcoming Ocancelled                                                                                        |     | 0 🔄          | <b>**</b> * 0 | <b>H</b> 0/37 |            |        |
| 🔹 Settings 👻              |                                                                                                    |     |              |               |               |            |        |
| () Hours                  |                                                                                                    |     |              |               |               |            |        |
| Reservations              |                                                                                                    |     |              |               |               |            |        |
| 🛱 Tables/Seats            |                                                                                                    |     |              |               |               |            |        |
| Reservation limits        |                                                                                                    |     |              |               |               |            |        |
| <b>%</b> Offers           |                                                                                                    |     |              |               |               |            |        |
| ♠ Notifications           | No reservations available                                                                                                 |     |              |               |               |            |        |
| 希 Account                 |                                                                                                    |     |              |               |               |            |        |
| 🔗 Integrations            | Print                                                                                                    |     |              |               |               | 6          |        |
| Too many guests in house? | Designed by DISH Digital Solutions GmbH. All rights reserved.                                                             | FAQ | Terms of use | Imprint       | Data privacy  | Privacy Se | ttings |

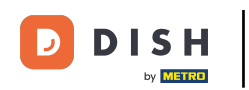

0

Jesteś teraz w przeglądzie informacji kontaktowych swojego zakładu. Kliknij na Moje dane , aby uzyskać dostęp do swoich danych osobowych.

| <b>DISH</b> RESERVATION                   |                                                    |                |                                             |                    | <b>*</b> *            | Test Bistro Training 🤇      | Ð│╬к∽ ⊮                  |  |  |
|-------------------------------------------|----------------------------------------------------|----------------|---------------------------------------------|--------------------|-----------------------|-----------------------------|--------------------------|--|--|
| Reservations                              | My Establishment                                   |                | B My Data                                   |                    |                       |                             |                          |  |  |
| 🛏 Table plan                              | Establishment details                              |                |                                             | Contact            |                       |                             |                          |  |  |
|                                           | Establishment name                                 |                |                                             | Phone              |                       |                             |                          |  |  |
| n Menu                                    | Test Bistro Training                               |                |                                             | (+49) • 9876543210 |                       |                             |                          |  |  |
| 🛎 Guests                                  | Street                                             |                |                                             | Email              |                       |                             |                          |  |  |
| 🕲 Feedback                                | Training Street 007                                |                |                                             | training@dish.digi | training@dish.digital |                             |                          |  |  |
| 🗠 Reports                                 | Additional                                         |                | Country                                     | Website            |                       |                             |                          |  |  |
|                                           | Germany -                                          |                | https://test-bistro-training-bar.eatbu.com/ |                    |                       |                             |                          |  |  |
| 🗢 Settings 👻                              | Postal code                                        | Citv           |                                             | Contact language   |                       |                             |                          |  |  |
| () Hours                                  | 10000                                              | Berlin         |                                             | Deutsch            |                       |                             |                          |  |  |
| Reservations                              | Time zone                                          |                |                                             |                    |                       |                             |                          |  |  |
| 🛱 Tables/Seats                            | All dates of the reservation system will b         | e displayed ad | ccording to this time                       |                    |                       |                             |                          |  |  |
| 💼 Reservation limits                      | zone. The time zone is derived from the            | restaurant ad  | dress automatically.                        |                    |                       |                             |                          |  |  |
| % Offers                                  | Europe/Berlin                                      |                |                                             |                    |                       |                             |                          |  |  |
| ♀ Notifications                           | Current time in this time zone: () 04:15 PM        |                |                                             |                    |                       |                             |                          |  |  |
| Account                                   |                                                    |                |                                             |                    |                       |                             | SAVE                     |  |  |
| ${ {oldsymbol { 	heta } } }$ Integrations |                                                    |                |                                             |                    |                       |                             |                          |  |  |
| oo many guests in house?                  | Designed by DISH Digital Solutions GmbH. All right | ts reserved.   |                                             |                    | FAQ   Ter             | rms of use   Imprint   Data | privacy Privacy Settings |  |  |

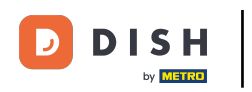

# Aby zmienić hasło, kliknij na hiperłącze tutaj .

| <b>DISH</b> RESERVATION                                                                  |                                                               | 🌲 🔹 Test Bistro Training 🕤 🛛 🏄 🕏 🚱                                                                                                    |
|------------------------------------------------------------------------------------------|---------------------------------------------------------------|----------------------------------------------------------------------------------------------------|
| Reservations                                                                             | My Establishment                                              | <b>O</b> My Data                                                                                                    |
| 🎮 Table plan                                                                             | Personal information                                          | Export data                                                                                                    |
| 🍴 Menu                                                                                   | Salutation *                                                  | You have the right to receive your data in a structured, commonly used and machine-readable format in order to transmit it to another controller. |
| 🛎 Guests                                                                                 | First name *                                                  | 🛓 Export data                                                                                                    |
| Feedback                                                                                 | Test Max                                                      | Delete account                                                                                                    |
| 🗠 Reports                                                                                | Last name *                                                   | To delete your DISH Reservation account, please log into DISH                                                                                     |
| 🗢 Settings 👻                                                                             | Login e-mail                                                  |                                                                                                    |
| () Hours                                                                                 | training@hd.digital                                           |                                                                                                    |
| <ul> <li>☑ Reservations</li> <li>▲ Tables/Seats</li> <li>➡ Reservation limits</li> </ul> | SAVE                                                          |                                                                                                    |
| % Offers                                                                                 |                                                               |                                                                                                    |
| ♠ Notifications                                                                          |                                                               |                                                                                                    |
| Account                                                                                  |                                                               |                                                                                                    |
| 𝚱 Integrations                                                                           |                                                               |                                                                                                    |
| oo many guests in house?                                                                 | Designed by DISH Digital Solutions GmbH. All rights reserved. | FAQ   Terms of use   Imprint   Data privacy   Privacy Settings                                                                                    |

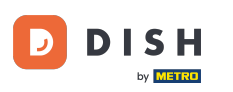

Otworzy się nowe okno, w którym możesz zmienić swoje hasło.

|                          | English 👻 |
|--------------------------|-----------|
| Change Password          |           |
|                          | 0         |
| Password                 | ۲         |
| New Password             |           |
| Confirmation             |           |
| Back to application Save |           |
|                          |           |
|                          |           |
|                          |           |
|                          |           |

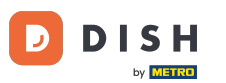

Musisz wprowadzić swoje obecne hasło, a w celu potwierdzenia nowego hasła ponownie wpisać swoje nowe hasło.

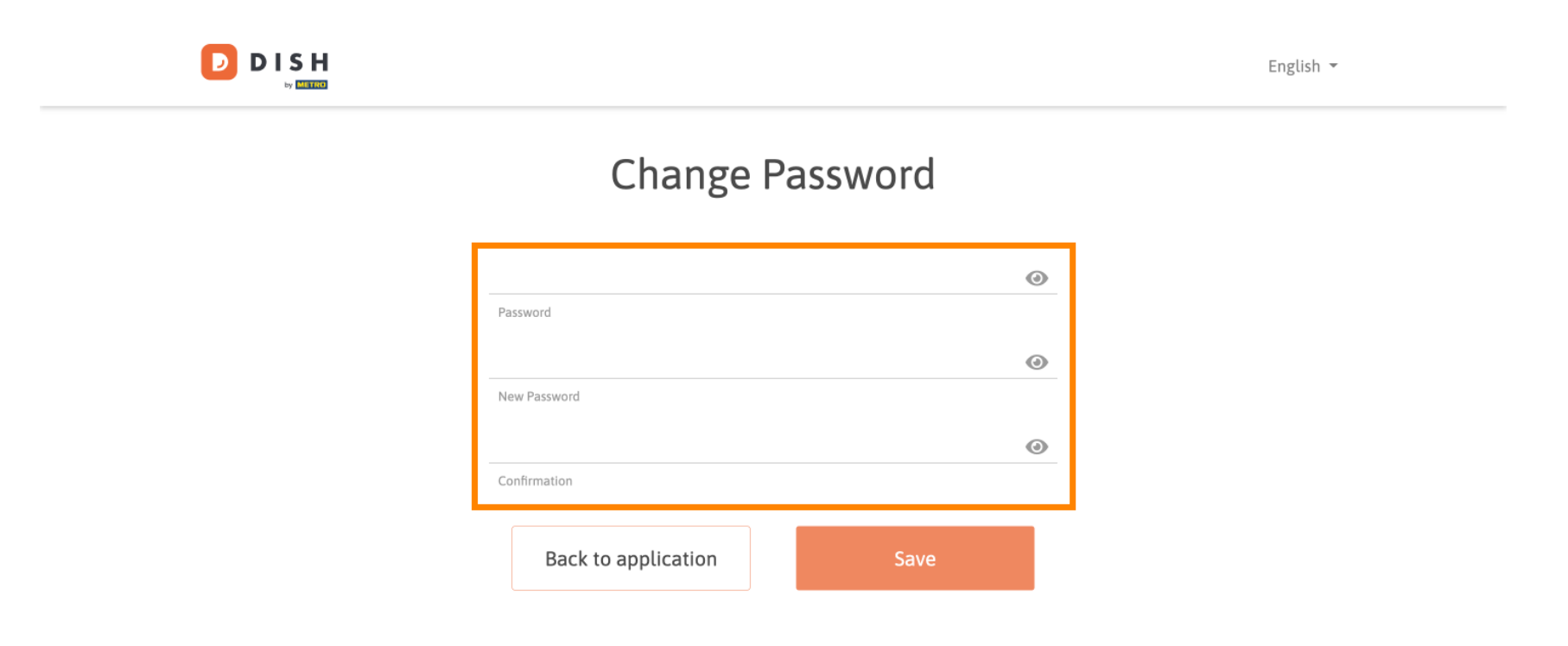

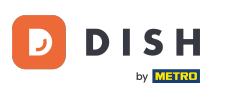

### Aby zastosować nowe hasło, kliknij Zapisz .

English 🔻

### Change Password

| *****               | ۲    |
|---------------------|------|
| Password            |      |
|                     | ۵    |
| New Password        |      |
|                     | ۵    |
| Confirmation        |      |
|                     |      |
| Back to application | Save |
|                     |      |

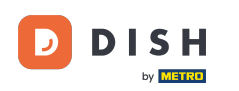

To wszystko. Ukończyłeś samouczek i teraz wiesz, jak zmienić hasło.

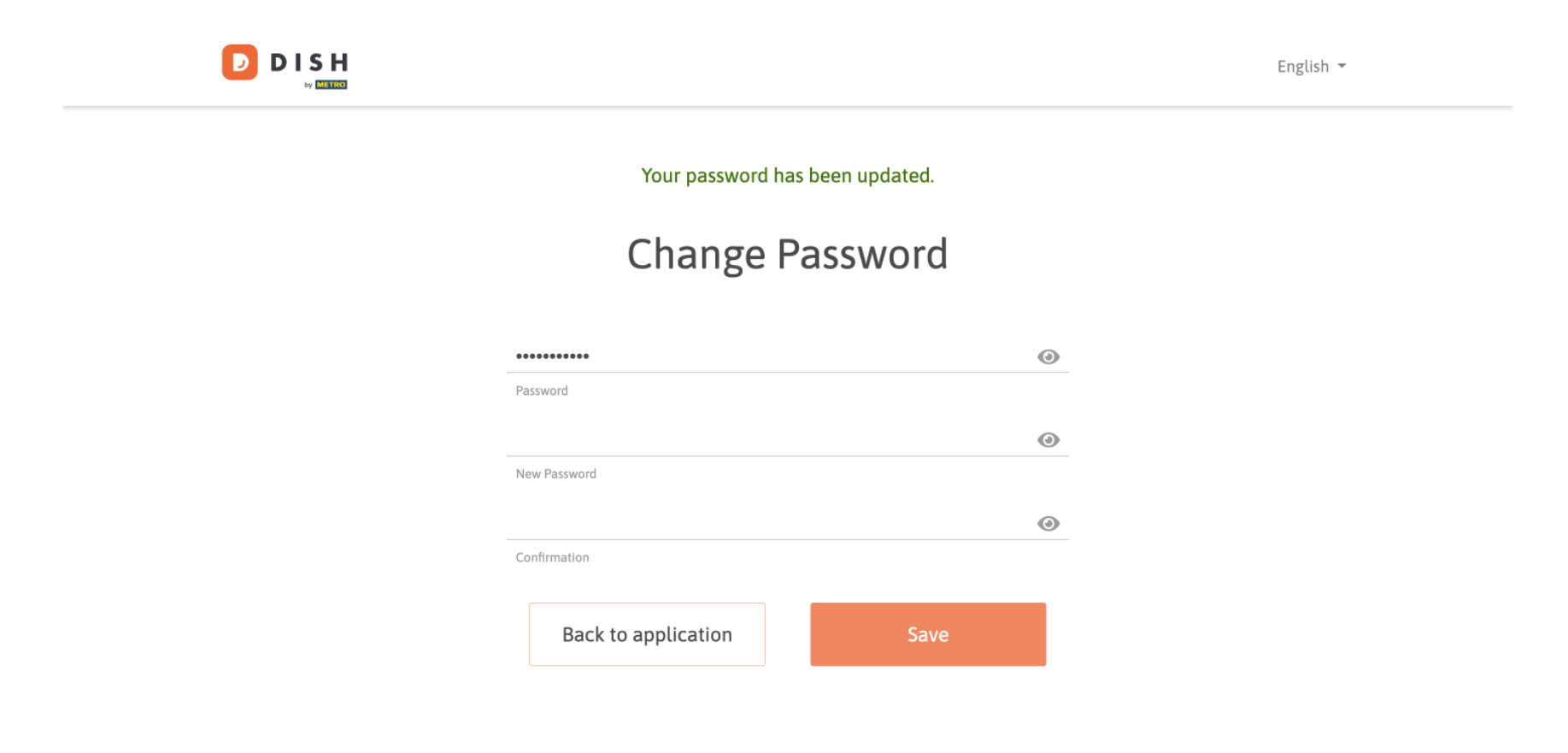

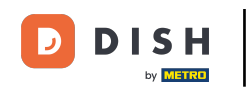

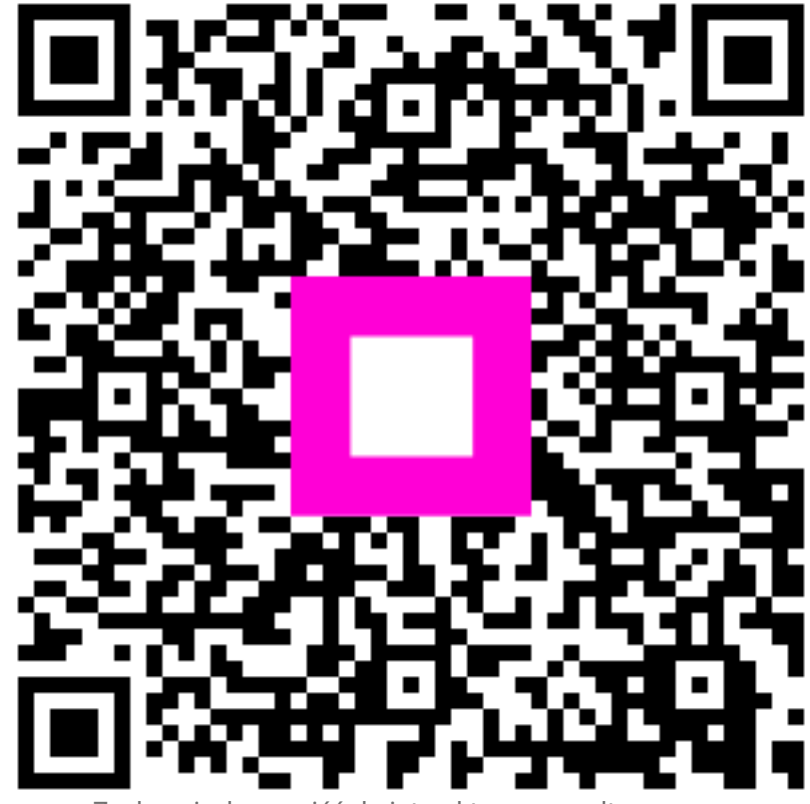

Zeskanuj, aby przejść do interaktywnego odtwarzacza